OSPF VLAN VRRP Track H3C模拟器 **韦家宁** 2020-02-23 发表

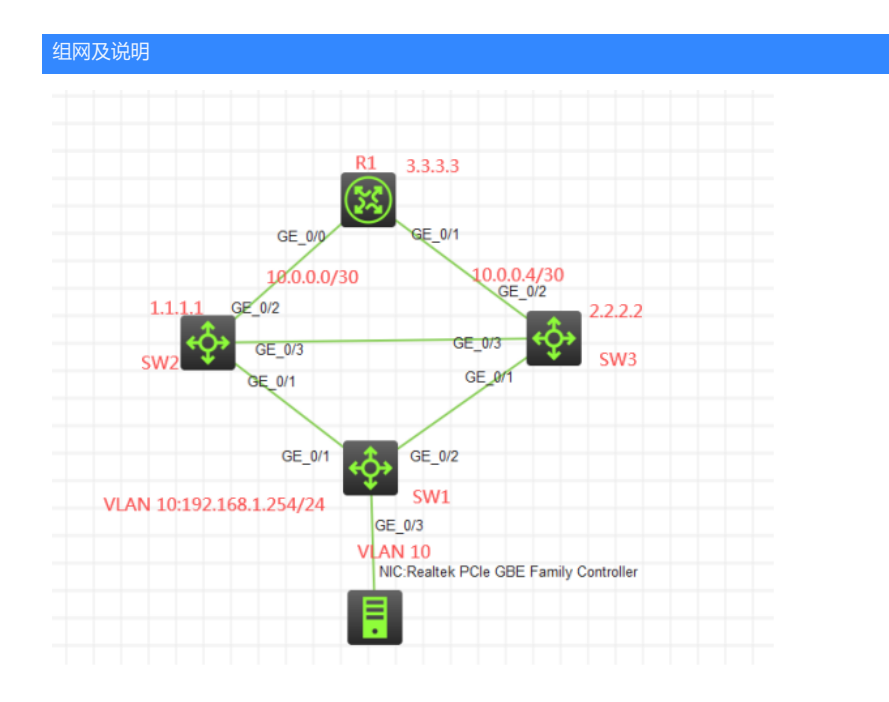

组网说明:

本案例采用H3C HCL模拟器来模拟IPV6 VRRP典型组网配置。为了确保网络的冗余,将SW2和SW3开启VRRP作为网关冗余。SW2为主设备,SW3为备用设备。SW2、SW3与R1的互联采用ospf路由协议 互通。当断开SW2的GI1/0/2上联口是,物理机能走SW3方向去往R1。

## 配置步骤

- 1、按照网络拓扑图正确配置IP地址和VLAN划分
- 2、SW2和SW3配置VRRP
- 3、SW2配置track, 方便VRRP的检测与切换
- 4、SW2、SW3、R1运行OSPF路由协议

## 配置关键点

SW1:

<H3C>sys

System View: return to User View with Ctrl+Z. [H3C]sysname SW1 [SW1]vlan 10 [SW1-vlan10]quit [SW1]int range gi 1/0/1 to gi 1/0/2 [SW1-if-range]port link-type trunk [SW1-if-range]port trunk permit vlan 1 [SW1-if-range]quit [SW1-if-range]quit [SW1]int gi 1/0/3 [SW1-GigabitEthernet1/0/3]port link-type access [SW1-GigabitEthernet1/0/3]port access vlan 10 [SW1-GigabitEthernet1/0/3]quit [SW1]ip unreachables enable [SW1]ip ttl-expires enable

SW2:

<H3C>sys System View: return to User View with Ctrl+Z. [H3C]sysname SW2 [SW2]vlan 10 [SW2-vlan10]quit [SW2]int range gi 1/0/1 gi 1/0/3 [SW2-if-range]port link-type trunk [SW2-if-range]undo port trunk permit vlan 1 [SW2-if-range]port trunk permit vlan 10 [SW2-if-range]quit [SW2]track 1 interface GigabitEthernet 1/0/2 [SW2-track-1]quit [SW2]int gi 1/0/2 [SW2-GigabitEthernet1/0/2]port link-mode route [SW2-GigabitEthernet1/0/2]des <connect to R1> [SW2-GigabitEthernet1/0/2]ip address 10.0.0.1 30 [SW2-GigabitEthernet1/0/2]quit [SW2]track 1 interface GigabitEthernet 1/0/2 [SW2-track-1]quit [SW2]int vlan 10 [SW2-Vlan-interface10]ip address 192.168.1.252 24 [SW2-Vlan-interface10]vrrp vrid 1 virtual-ip 192.168.1.254 [SW2-Vlan-interface10]vrrp vrid 1 priority 120 [SW2-Vlan-interface10]vrrp vrid 1 track 1 priority reduced 30 [SW2-Vlan-interface10]quit [SW2]int loopback 0 [SW2-LoopBack0]ip address 1.1.1.1 32 [SW2-LoopBack0]quit [SW2]ospf 1 router-id 1.1.1.1 [SW2-ospf-1]silent-interface Vlan-interface 10 [SW2-ospf-1]area 0.0.0.0 [SW2-ospf-1-area-0.0.0.0]network 10.0.0.1 0.0.0.0 [SW2-ospf-1-area-0.0.0.0]network 1.1.1.1 0.0.0.0 [SW2-ospf-1-area-0.0.0.0]network 192.168.1.0 0.0.0.255 [SW2-ospf-1-area-0.0.0.0]quit [SW2-ospf-1]quit [SW2]ip unreachables enable [SW2]ip ttl-expires enable

## SW3:

<H3C>sys System View: return to User View with Ctrl+Z. [H3C]sysname SW3 [SW3]int loopback 0 [SW3-LoopBack0]ip address 2.2.2.2 32 [SW3-LoopBack0]quit [SW3]vlan 10 [SW3-vlan10]quit [SW3]int range gi 1/0/1 gi 1/0/3 [SW3-if-range]port link-type trunk [SW3-if-range]undo port trunk permit vlan 1 [SW3-if-range]port trunk permit vlan 10 [SW3-if-range]quit [SW3]int gi 1/0/2 [SW3-GigabitEthernet1/0/2]port link-mode route [SW3-GigabitEthernet1/0/2]des <connect to R1> [SW3-GigabitEthernet1/0/2]ip address 10.0.0.5 30 [SW3-GigabitEthernet1/0/2]ospf cost 200 [SW3-GigabitEthernet1/0/2]quit [SW3]int vlan 10 [SW3-Vlan-interface10]ip address 192.168.1.253 24 [SW3-Vlan-interface10]vrrp vrid 1 virtual-ip 192.168.1.254 [SW3-Vlan-interface10]quit [SW3]ospf 1 router-id 2.2.2.2 [SW3-ospf-1]silent-interface Vlan-interface 10 [SW3-ospf-1]area 0.0.0.0 [SW3-ospf-1-area-0.0.0.0]network 10.0.0.5 0.0.0.0 [SW3-ospf-1-area-0.0.0.0]network 2.2.2.2 0.0.0.0 [SW3-ospf-1-area-0.0.0.0]network 192.168.1.0 0.0.0.255 [SW3-ospf-1-area-0.0.0.0]quit

[SW3-ospf-1]quit [SW3]ip unreachables enable [SW3]ip ttl-expires enable

## R1:

<H3C>sys System View: return to User View with Ctrl+Z. [H3C]sysname R3 [R3]int loopback 0 [R3-LoopBack0]ip address 3.3.3.3 32 [R3-LoopBack0]quit [R3]int gi 0/0 [R3-GigabitEthernet0/0]des <connect to SW2> [R3-GigabitEthernet0/0]ip address 10.0.0.2 30 [R3-GigabitEthernet0/0]quit [R3]int gi 0/1 [R3-GigabitEthernet0/1]des <connect to SW3> [R3-GigabitEthernet0/1]ip address 10.0.0.6 30 [R3-GigabitEthernet0/1]ospf cost 200 [R3-GigabitEthernet0/1]quit [R3]ospf 1 router-id 3.3.3.3 [R3-ospf-1]area 0.0.0.0 [R3-ospf-1-area-0.0.0.0]network 10.0.0.2 0.0.0.0 [R3-ospf-1-area-0.0.0.0]network 3.3.3.3 0.0.0.0 [R3-ospf-1-area-0.0.0.0]quit [R3-ospf-1]quit [R3]ip unreachables enable [R3]ip ttl-expires enable

查看SW2的VRRP显示信息为master:

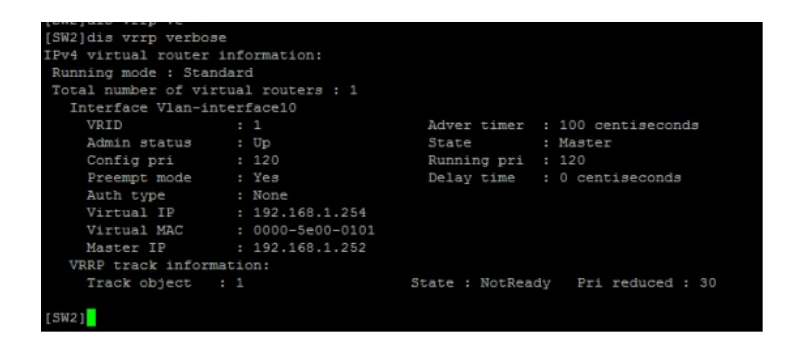

查看SW3的VRRP显示信息为backup:

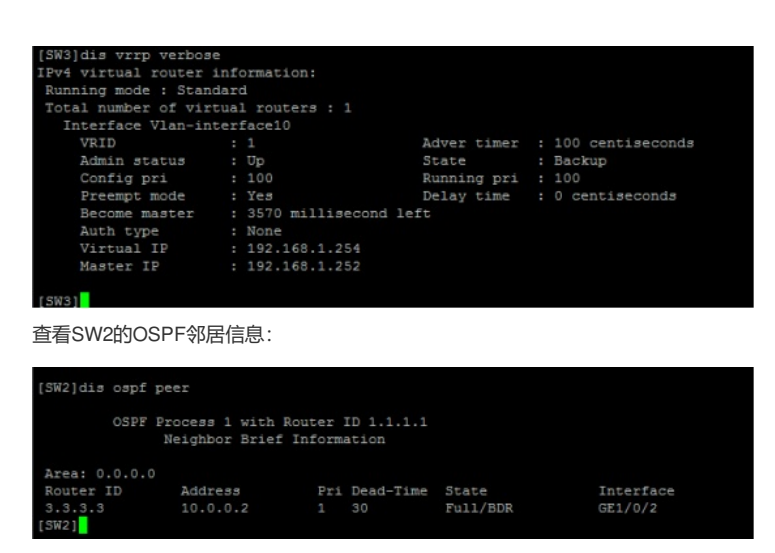

查看SW3的OSPF邻居信息:

| [SW3]dis osp                                                        | of peer  |     |           |          |           |
|---------------------------------------------------------------------|----------|-----|-----------|----------|-----------|
| OSPF Process 1 with Router ID 2.2.2.2<br>Neighbor Brief Information |          |     |           |          |           |
| Area: 0.0.0                                                         | 0.0      |     |           |          |           |
| Router ID                                                           | Address  | Pri | Dead-Time | State    | Interface |
| 3.3.3.3                                                             | 10.0.0.6 |     | 35        | Full/BDR | GE1/0/2   |
| [SW3]                                                               |          |     |           |          |           |

查看R1的OSPF邻居信息:

| [R3]dis ospf | peer                             |                  |                     |         |           |
|--------------|----------------------------------|------------------|---------------------|---------|-----------|
| OSPF         | Process 1 with<br>Neighbor Brief | Router<br>Inform | ID 3.3.3.3<br>ation |         |           |
| Area: 0.0.0. | 0                                |                  |                     |         |           |
| Router ID    | Address                          | Pri              | Dead-Time           | State   | Interface |
| 1.1.1.1      | 10.0.0.1                         |                  | 34                  | Full/DR | GE0/0     |
| 2.2.2.2      | 10.0.0.5                         |                  |                     | Full/DR | GE0/1     |
| 1031         |                                  |                  |                     |         |           |

查看SW2的路由表:

| [SW2]dis ip routing-table |         |      |      |               |           |
|---------------------------|---------|------|------|---------------|-----------|
|                           |         |      |      |               |           |
| Destinations : 21         | Roi     | ates | : 21 |               |           |
|                           |         |      |      |               |           |
| Destination/Mask          | Proto   | Pre  | Cost | NextHop       | Interface |
| 0.0.0/32                  | Direct  |      |      | 127.0.0.1     | InLoop0   |
| 1.1.1.1/32                | Direct  |      |      | 127.0.0.1     | InLoop0   |
| 2.2.2.2/32                | O_INTRA | 10   | 201  | 10.0.0.2      | GE1/0/2   |
| 3.3.3/32                  | O INTRA | 10   |      | 10.0.0.2      | GE1/0/2   |
| 10.0.0/30                 | Direct  |      |      | 10.0.0.1      | GE1/0/2   |
| 10.0.0/32                 | Direct  |      |      | 10.0.0.1      | GE1/0/2   |
| 10.0.0.1/32               | Direct  |      |      | 127.0.0.1     | InLoop0   |
| 10.0.3/32                 | Direct  |      |      | 10.0.0.1      | GE1/0/2   |
| 10.0.0.4/30               | O INTRA | 10   | 201  | 10.0.0.2      | GE1/0/2   |
| 127.0.0.0/8               | Direct  |      |      | 127.0.0.1     | InLoop0   |
| 127.0.0.0/32              | Direct  |      |      | 127.0.0.1     | InLoop0   |
| 127.0.0.1/32              | Direct  |      |      | 127.0.0.1     | InLoop0   |
| 127.255.255.255/32        | Direct  |      |      | 127.0.0.1     | InLoop0   |
| 192.168.1.0/24            | Direct  |      |      | 192.168.1.252 | Vlan10    |
| 192.168.1.0/32            | Direct  |      |      | 192.168.1.252 | Vlan10    |
| 192.168.1.252/32          | Direct  |      |      | 127.0.0.1     | InLoop0   |
| 192.168.1.254/32          | Direct  |      |      | 127.0.0.1     | InLoop0   |
| 192.168.1.255/32          | Direct  |      |      | 192.168.1.252 | Vlan10    |
| 224.0.0.0/4               | Direct  |      |      | 0.0.0.0       | NULLO     |
| 224.0.0.0/24              | Direct  |      |      | 0.0.0.0       | NULLO     |
| 255.255.255.255/32        | Direct  |      |      | 127.0.0.1     | InLoop0   |
| [SW2]                     |         |      |      |               |           |

查看SW3的路由表:

| [SW3]dis ip routing-table |         |      |      |               |           |
|---------------------------|---------|------|------|---------------|-----------|
| Destinations : 20         | Roi     | ites | : 20 |               |           |
| Destination/Mask          | Proto   | Pre  | Cost | NextHop       | Interface |
| 0.0.0/32                  | Direct  |      |      | 127.0.0.1     | InLoop0   |
| 1.1.1/32                  | O_INTRA | 10   | 201  | 10.0.0.6      | GE1/0/2   |
| 2.2.2/32                  | Direct  |      |      | 127.0.0.1     | InLoop0   |
| 3.3.3.3/32                | O_INTRA | 10   | 200  | 10.0.0.6      | GE1/0/2   |
| 10.0.0/30                 | O INTRA | 10   | 201  | 10.0.0.6      | GE1/0/2   |
| 10.0.0.4/30               | Direct  |      |      | 10.0.0.5      | GE1/0/2   |
| 10.0.0.4/32               | Direct  |      |      | 10.0.0.5      | GE1/0/2   |
| 10.0.0.5/32               | Direct  |      |      | 127.0.0.1     | InLoop0   |
| 10.0.0.7/32               | Direct  |      |      | 10.0.0.5      | GE1/0/2   |
| 127.0.0.0/8               | Direct  |      |      | 127.0.0.1     | InLoop0   |
| 127.0.0.0/32              | Direct  |      |      | 127.0.0.1     | InLoop0   |
| 127.0.0.1/32              | Direct  |      |      | 127.0.0.1     | InLoop0   |
| 127.255.255.255/32        | Direct  |      |      | 127.0.0.1     | InLoop0   |
| 192.168.1.0/24            | Direct  |      |      | 192.168.1.253 | Vlan10    |
| 192.168.1.0/32            | Direct  |      |      | 192.168.1.253 | Vlan10    |
| 192.168.1.253/32          | Direct  |      |      | 127.0.0.1     | InLoop0   |
| 192.168.1.255/32          | Direct  |      |      | 192.168.1.253 | Vlan10    |
| 224.0.0.0/4               | Direct  |      |      | 0.0.0.0       | NULLO     |
| 224.0.0.0/24              | Direct  |      |      | 0.0.0.0       | NULLO     |
| 255.255.255.255/32        | Direct  |      |      | 127.0.0.1     | InLoop0   |
| [SW3]                     |         |      |      |               |           |

查看R1的路由表:

| [R3]dis ip routing-table |         |      |      |           |           |
|--------------------------|---------|------|------|-----------|-----------|
| Destinations : 20        | Roi     | ites | : 20 |           |           |
| Destination/Mask         | Proto   | Pre  | Cost | NextHop   | Interface |
| 0.0.0/32                 | Direct  |      |      | 127.0.0.1 | InLoop0   |
| 1.1.1/32                 | O_INTRA | 10   |      | 10.0.0.1  | GE0/0     |
| 2.2.2/32                 | 0_INTRA | 10   | 200  | 10.0.0.5  | GE0/1     |
| 3.3.3.3/32               | Direct  |      |      | 127.0.0.1 | InLoop0   |
| 10.0.0/30                | Direct  |      |      | 10.0.0.2  | GE0/0     |
| 10.0.0/32                | Direct  |      |      | 10.0.0.2  | GE0/0     |
| 10.0.0/32                | Direct  |      |      | 127.0.0.1 | InLoop0   |
| 10.0.3/32                | Direct  |      |      | 10.0.0.2  | GE0/0     |
| 10.0.0.4/30              | Direct  |      |      | 10.0.0.6  | GE0/1     |
| 10.0.0.4/32              | Direct  |      |      | 10.0.0.6  | GE0/1     |
| 10.0.0.6/32              | Direct  |      |      | 127.0.0.1 | InLoop0   |
| 10.0.0.7/32              | Direct  |      |      | 10.0.0.6  | GE0/1     |
| 127.0.0.0/8              | Direct  |      |      | 127.0.0.1 | InLoop0   |
| 127.0.0.0/32             | Direct  |      |      | 127.0.0.1 | InLoop0   |
| 127.0.0.1/32             | Direct  |      |      | 127.0.0.1 | InLoop0   |
| 127.255.255.255/32       | Direct  |      |      | 127.0.0.1 | InLoop0   |
| 192.168.1.0/24           | O_INTRA | 10   |      | 10.0.0.1  | GE0/0     |
| 224.0.0.0/4              | Direct  |      |      | 0.0.0.0   | NULLO     |
| 224.0.0.0/24             | Direct  |      |      | 0.0.0.0   | NULLO     |
| 255.255.255.255/32       | Direct  |      |      | 127.0.0.1 | InLoop0   |
| [R3]                     |         |      |      |           |           |

物理机设置IP地址:

| 📱 本地连接 状态                                                                                                    | X                                                                                                    |
|----------------------------------------------------------------------------------------------------|----------------------------------------------------------------------------------------------------|
| 网络连接详细信息                                                                                                    | ×                                                                                                    |
| 网络连接详细信息 (D):                                                                                                    |                                                                                                    |
| 属性                                                                                                    | 值                                                                                                    |
| 達接特定的 DNS 后缀<br>描述<br>物理地址<br>已启用 DNCP<br>IFv4 地址<br>IFv4 光陸<br>IFv4 地址<br>IFv4 影认网关<br>IFv4 WINS 服务器<br>已启用 NetBIOS ove | Realtek FCIe GBE Family Controlle<br>A4-1F-72-4D-E8-CE<br>否<br>192.168.1.1<br>255.255.255.0<br>192.168.1.254<br>是 |
|                                                                                                    | fe80::5545:6be3:e25f:35fa%12                                                                                      |
| IPv6 DNS 服务器                                                                                                    | fec0:0:0:ffff::1%1<br>fec0:0:0:ffff::2%1<br>fec0:0:0:ffff::2%1                                                    |
| •                                                                                                    | III •                                                                                                    |
|                                                                                                    | 〔关闭 Œ〕                                                                                                    |

物理机能PING通3.3.3.3

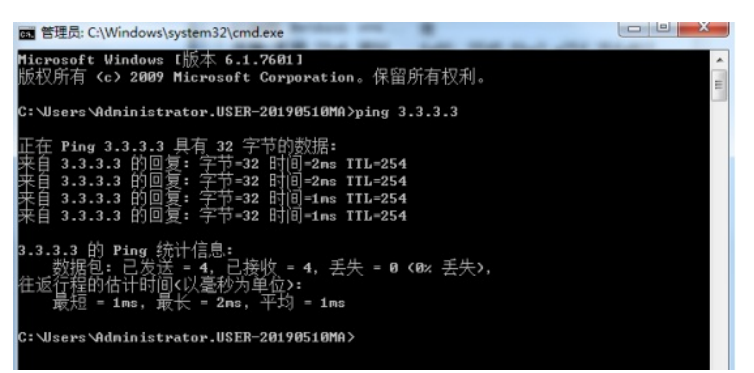

路由追踪,走SW2方向去往3.3.3.3

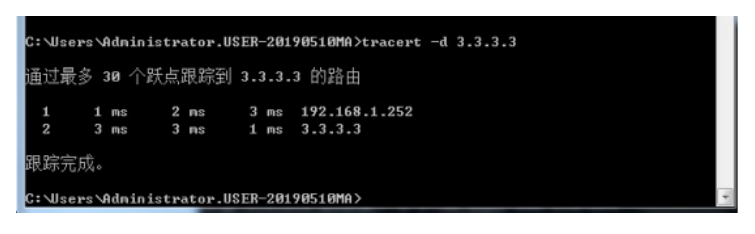

关闭SW2的GI 1/0/2端口: [SW2]int gi 1/0/2 [SW2-GigabitEthernet1/0/2]shutdown

查看SW2和SW3的VRRP状态:

SW2的VRRP状态为backup

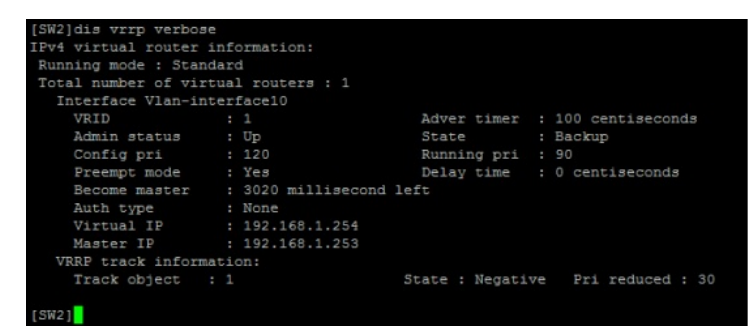

SW3的VRRP状态为main

| [SW3]dis vrrp verbos<br>IPv4 virtual router<br>Running mode : Star<br>Total number of vir | se<br>information:<br>ndard<br>routers : 1     |             |                    |  |  |  |  |  |
|-------------------------------------------------------------------------------------------|------------------------------------------------|-------------|--------------------|--|--|--|--|--|
| Interface Vian-interface10                                                                |                                                |             |                    |  |  |  |  |  |
| VRID                                                                                      | : 1                                            | Adver timer | : 100 centiseconds |  |  |  |  |  |
| Admin status                                                                              | : Up                                           | State       | : Master           |  |  |  |  |  |
| Config pri                                                                                |                                                | Running pri | : 100              |  |  |  |  |  |
| Preempt mode                                                                              | Preempt mode : Yes Delay time : 0 centiseconds |             |                    |  |  |  |  |  |
| Auth type : None                                                                          |                                                |             |                    |  |  |  |  |  |
| Virtual IP                                                                                | : 192.168.1.254                                |             |                    |  |  |  |  |  |
| Virtual MAC                                                                               | : 0000-5e00-0101                               |             |                    |  |  |  |  |  |
| Master IP : 192.168.1.253                                                                 |                                                |             |                    |  |  |  |  |  |
| 15831                                                                                     |                                                |             |                    |  |  |  |  |  |

此时物理机依然可以PING通3.3.3.3

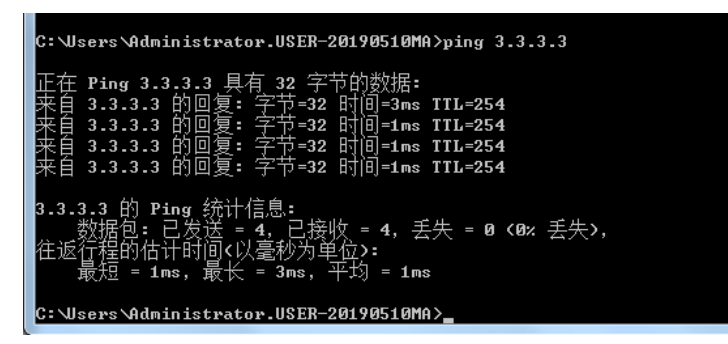

使用trecert -d 3.3.3.3, 物理机去往3.3.3.3已经走SW3方向:

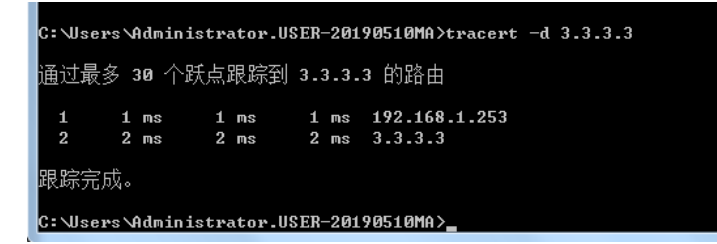

根据测试结果得知,VRRP能正常切换,同时在切换后VLAN10走的是SW3方向去往3.3.3.3。

至此, VRRP典型组网配置案例已完成!